# Mode d'emploi du bulletin de notes

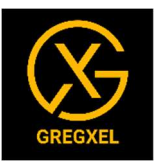

## 1 - Compléter les informations de l'onglet « Accueil ».

Ces informations apparaitront directement sur le bulletin.

| Etablissement : Ecole des anges             |   |                                                                   |                      |         |            |                 |              |
|---------------------------------------------|---|-------------------------------------------------------------------|----------------------|---------|------------|-----------------|--------------|
| Implantation : Des Rizières                 |   |                                                                   |                      |         |            |                 |              |
| Texte libre : Ecole fondamentale communale  |   |                                                                   |                      |         |            |                 |              |
| Adresse : Rue du Centre 28, 1230 Belleville |   | Etablissement : Ecole des anges                                   |                      |         | T          | tulaire : Berna | dette Martin |
| Classe : 6éme                               |   | Implantation : Des Rizières                                       | Carnet de progressio | ons de  | Pe         | Classe          | 6éme         |
| Titulaire : Bernadette Martin               |   | Ecole fondamentale communale<br>Rue du Centre 28, 1230 Belleville | Nom - Pré            | nom     |            | Année :         | 2024 - 2025  |
| Année : 2024 - 2025                         |   |                                                                   |                      |         | Première   | Deuxième        | Troisième    |
| 1ère période : 30/11/2024                   |   | Compétences                                                       |                      | Maximum | période    | période         | période      |
| 2ème période : 30/03/2025                   | 1 |                                                                   |                      |         | 30/11/2024 | 30/03/2025      | 30/06/2025   |
| 3ème période : 30/06/2025                   | ] | EDANCATO                                                          |                      |         |            |                 |              |

## 2 – Compléter la liste des élèves de la classe dans l'onglet « Elèves »

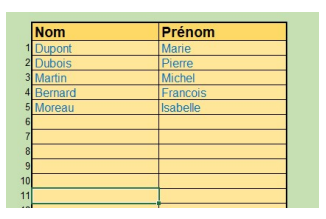

# 2 – Configurer la trame de votre bulletin dans l'onglet « Trame »

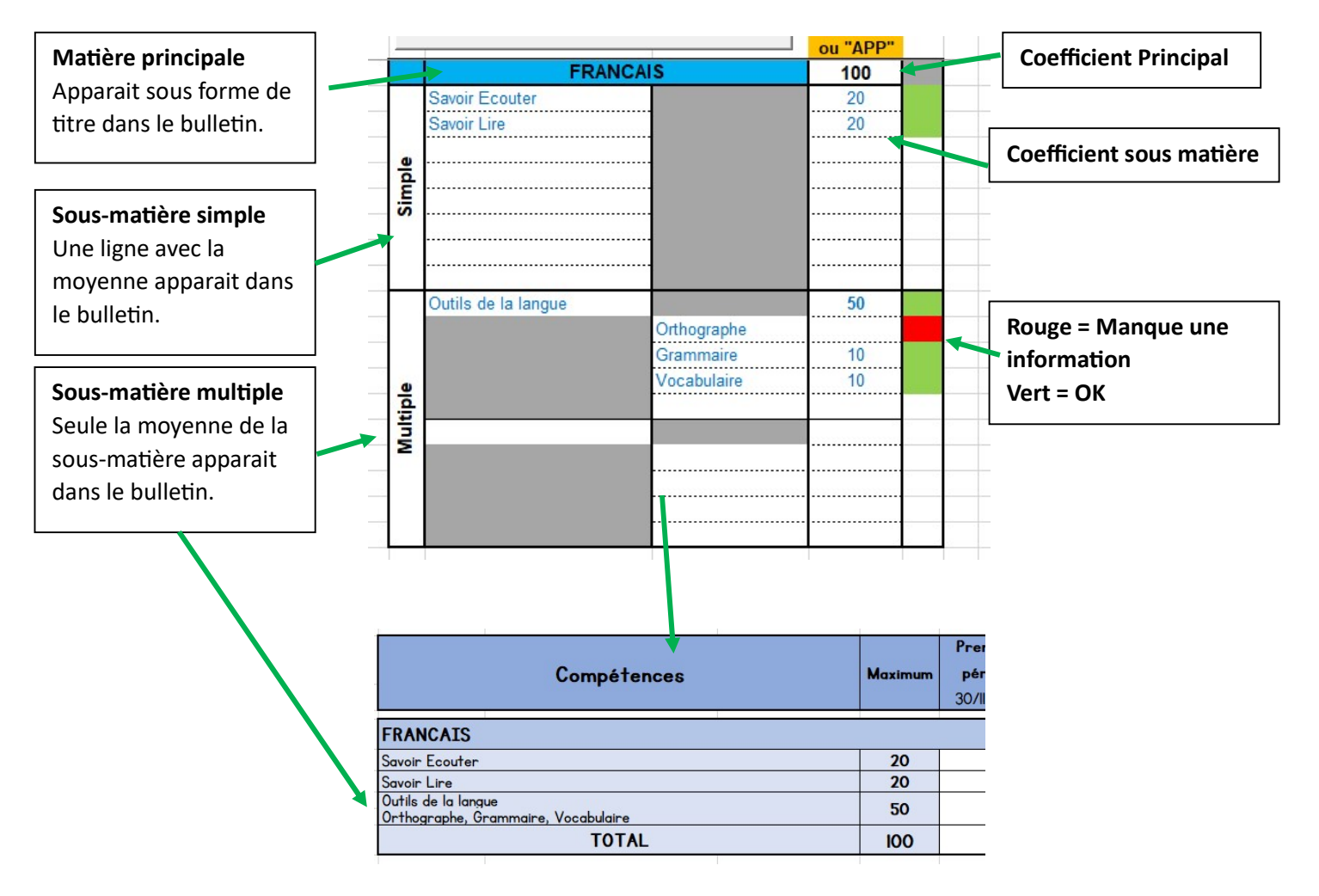

Pour utiliser des Appréciations à la place des points, voir paragraphe 6.

3 – Cliquer sur « Valider la trame » et patienter quelques secondes que le fichier crée votre trame.

|   | VALIDER LA TRAME |  |  |  |  |  |  |
|---|------------------|--|--|--|--|--|--|
|   | FRANCAIS         |  |  |  |  |  |  |
|   | Savoir Ecouter   |  |  |  |  |  |  |
|   | Savoir Lire      |  |  |  |  |  |  |
| Ð |                  |  |  |  |  |  |  |

Si vous souhaitez faire des changements par la suite, il suffira de cliquer à nouveau sur ce bouton pour valider la nouvelle trame.

# Enjoy 😳 !!! Les onglets 1er, 2ème, 3<sup>ème</sup> trimestre et bulletin se sont configurés suivant votre trame.

|                  |          | FRANCAIS       |             |      |                     |               | MATHEMATIQUE        |            |          |           |          |      |                    |                        |       |                 |
|------------------|----------|----------------|-------------|------|---------------------|---------------|---------------------|------------|----------|-----------|----------|------|--------------------|------------------------|-------|-----------------|
|                  |          | Savoir Ecouter | Savoir Lire |      | Outils de la        | langue        |                     |            | Grandeur | Geometrie | Multiple |      |                    | Nombre et<br>operation |       |                 |
|                  | L<br>AIS | _              |             |      | Orth<br>ogra<br>phe | Gram<br>maire | Voca<br>bulai<br>re | L<br>TIQUE | -        |           |          |      | Num<br>erati<br>on | CM                     | CE    | CM<br>DRIL<br>L |
|                  | TOTA     | TOTA           | TOTA        | TOTA | TOTAL               | TOTAL         | TOTAL               | TOTA       | TOTA     | TOTA      | TOTA     | TOTA | TOTAL              | TOTAL                  | TOTAL | TOTAL           |
| Nom - Prenom     | 100      | 20             | 20          | 50   | 20                  | 10            | 10                  | 100        | 10       | 10        | 10       | 40   | 10                 | 10                     | 10    | 10              |
| Dupont Marie     |          |                |             |      |                     |               |                     |            |          |           |          |      |                    |                        |       |                 |
| Dubois Pierre    |          |                | · · · · · · |      |                     |               | 2                   |            |          |           |          |      |                    |                        |       |                 |
| Martin Michel    |          |                |             |      |                     |               |                     |            |          |           |          |      |                    |                        |       |                 |
| Bernard Francois |          |                |             |      |                     |               |                     |            | 1        |           | 1        |      | i i                |                        |       |                 |
| Moreau Isabelle  |          |                |             |      |                     |               |                     |            |          |           |          |      |                    |                        |       |                 |

## 4 – Entrer les points.

Cliquer sur la petite croix au-dessus de la matière souhaitée pour ouvrir celle-ci.

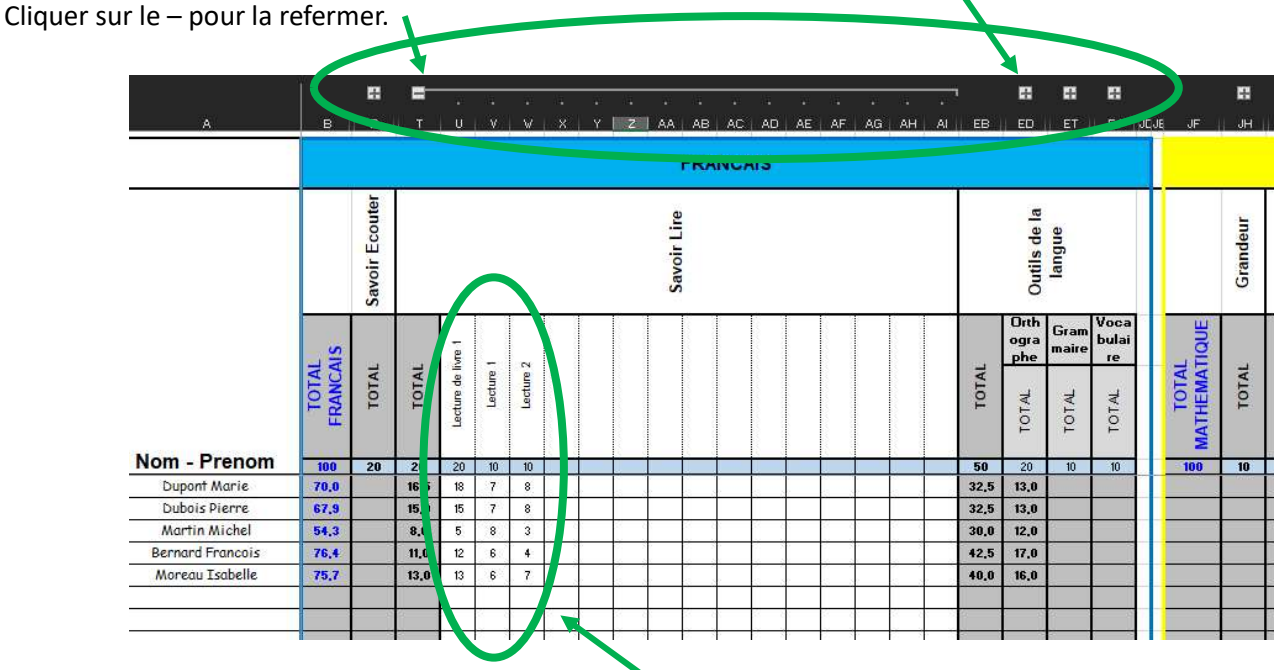

Entrer le nom des évaluations, le coefficient et les notes des élèves. Les moyennes se calculent toute seules.

#### 4 – Commentaires

A droite du trimestre, vous pouvez entrer le commentaire qui apparaitra sur le bulletin.

|               | 6                      |       |                 |                                      |
|---------------|------------------------|-------|-----------------|--------------------------------------|
|               | Nombre et<br>operation |       |                 | Commentaires - 1er Trimestre         |
| m<br>iti<br>1 | СМ                     | CE    | CM<br>DRIL<br>L |                                      |
| 1000 C        | TOTAL                  | TOTAL | TOTAL           |                                      |
|               | 10                     | 10    | 10              |                                      |
|               |                        | 2     |                 | Bon travail, Continu.                |
|               |                        |       |                 | Bravo, tu progresses.                |
|               |                        |       |                 | Tu dois plus travailler à la maison. |
|               |                        |       |                 | Encore un peu d'efforts.             |
|               |                        |       |                 | Bravo, tu progresses.                |
|               |                        |       |                 |                                      |

# 5 – Bulletin

Le bulletin est directement prêt. Cliquer sur la petite flèche pour sélectionner le nom de l'élève.

| Etablissement : Ecole des frontières   Implantation : Petite Chapelle   Ecole fondamentale communale   Rue du Bruly 28, 5660 Petite Chapelle | Carnet de progressions de<br>Dupont Marie |                                   | Classe :<br>Année :               | e Debesse<br>6éme<br>2024 - 2025   | Aperçu<br>impres | avan<br>sion |
|----------------------------------------------------------------------------------------------------|-------------------------------------------|-----------------------------------|-----------------------------------|------------------------------------|------------------|--------------|
| Compétences                                                                                                    | Maximum                                   | Première<br>période<br>30/11/2024 | Deuxième<br>période<br>30/03/2025 | Troisième<br>période<br>30/06/2025 | 1                |              |
| FRANCAIS                                                                                                    |                                           | E                                 |                                   |                                    |                  |              |
| Savoir Ecouter                                                                                                    | 20                                        |                                   |                                   |                                    |                  |              |
| Savoir Lire                                                                                                    | 20                                        | 16,5                              |                                   |                                    |                  |              |
| Outils de la langue<br>Orthographe, Grammaire, Vocabulaire                                                                                   | 50                                        | 32,5                              |                                   |                                    |                  |              |
| TOTAL                                                                                                    | 100                                       | 70                                |                                   |                                    |                  |              |
| MATHEMATIQUE                                                                                                    |                                           |                                   |                                   |                                    |                  |              |
| Grandeur                                                                                                    | 10                                        |                                   |                                   |                                    |                  |              |
| Geometrie                                                                                                    | 10                                        |                                   |                                   |                                    |                  |              |

Cliquer sur « Aperçu avant impression » pour visualiser et imprimer le bulletin.

#### 6 – Remplacer les notes par des Appréciations

Si une matière n'est pas cotée mais doit apparaitre avec une appréciation, mettre « APP » dans la Trame. Dans ce cas, « Savoir lire » ne sera pas comptabilisé dans la moyenne.

OU

| VALID                         | VALIDER LA TRAME |          |            |     |  |  |
|-------------------------------|------------------|----------|------------|-----|--|--|
|                               | FRANCAIS         |          | 100        |     |  |  |
| Savoir Ecouter                |                  |          | 20         | 7   |  |  |
| Savoir Lire                   |                  | -        | APP        |     |  |  |
|                               |                  | •        |            |     |  |  |
| <b>e</b>                      |                  | -        |            | -   |  |  |
| Ĕ                             |                  | -        |            |     |  |  |
|                               |                  |          | Première   | De  |  |  |
| Con                           | npétences        | Maximum  | période    | P   |  |  |
|                               |                  |          | 30/11/2024 | 30/ |  |  |
| RANCAIS                       |                  |          |            |     |  |  |
| avoir Ecouter                 |                  | 20       |            |     |  |  |
| avoir Lire                    |                  | TB-B-S-F | TB         |     |  |  |
| lutile de la langue           |                  | 50       | 32,5       |     |  |  |
| )rthographe, Grammaire, Vocal | oulaire          |          |            |     |  |  |

#### 2 possibilités s'offrent à vous :

Entrer directement les appréciations en face de l'élève.

Une moyenne est calculée suivant l'onglet « paramètres »

Attention : la ligne bleue de coefficient doit rester vide.

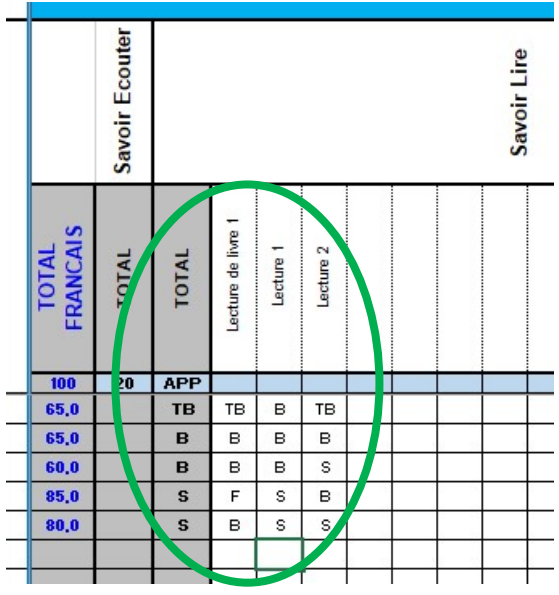

#### **Onglet Paramètres**

| App | réciat | ion | :   |    |              | Moy. |    |
|-----|--------|-----|-----|----|--------------|------|----|
| De  | 0      | à   | 5   | F  | Faible       | 2,5  | F  |
| De  | 5      | 1   | 7   | S  | Satisfaisant | 6    | S  |
| De  | 7      |     | 8,6 | В  | Bien         | 7,8  | в  |
| De  | 8,6    |     | 10  | TB | Très Bien    | 9,3  | TB |

(TB + B + TB)/3 = 8.8 = TB Les valeurs peuvent être ajustées. Entrer une note en face de l'élève L'appréciation est calculée suivant l'onglet « paramètres »

Attention : le coefficient doit obligatoirement être égal à la **note max** de l'onglet « paramètres »

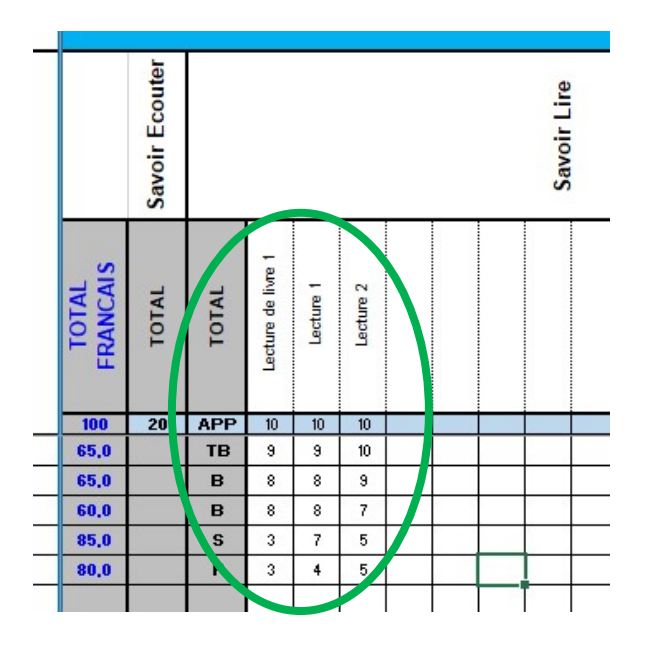

|     |        |     | Note | Max |              |      |    |
|-----|--------|-----|------|-----|--------------|------|----|
| App | réciat | ion |      |     |              | Moy. |    |
| De  | 0      | à   | 5    | F   | Faible       | 2,5  | F  |
| De  | 5      | 1   | 7    | S   | Satisfaisant | 6    | S  |
| De  | 7      |     | 8,6  | В   | Bien         | 7,8  | В  |
| De  | 8,6    | ĺ   | 10   | TB  | Très Bien    | 9,3  | TB |
|     |        |     |      |     |              |      |    |

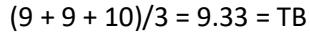

Les valeurs peuvent être ajustées.

Attention, si vous voulez mettre la matière entièrement avec des appréciations, vous êtes obligés des mettre toutes les sous-matières en appréciations aussi !

|     | FRANCA              | IS          | APP |
|-----|---------------------|-------------|-----|
|     | Savoir Ecouter      |             | APP |
|     | Savoir Lire         | -           | APP |
| •   |                     | ]           |     |
| đ   |                     | ]           |     |
| Sin |                     |             |     |
|     |                     |             |     |
|     |                     |             |     |
|     |                     |             |     |
|     | Outils de la langue |             | APP |
|     |                     | Orthographe | APP |
|     |                     | Grammaire   | APP |
| -   |                     | Vocabulaire | APP |
| a   |                     |             |     |
| Ħ   |                     |             |     |
| Σ   |                     |             |     |
|     |                     |             |     |
|     |                     |             |     |
|     |                     |             |     |